Con Mozilla Firefox o Google Chrome, accedere alla sezione REGISTRO ELETTRONICO dalla Home del nostro sito e selezionare: **accesso Famiglie** 

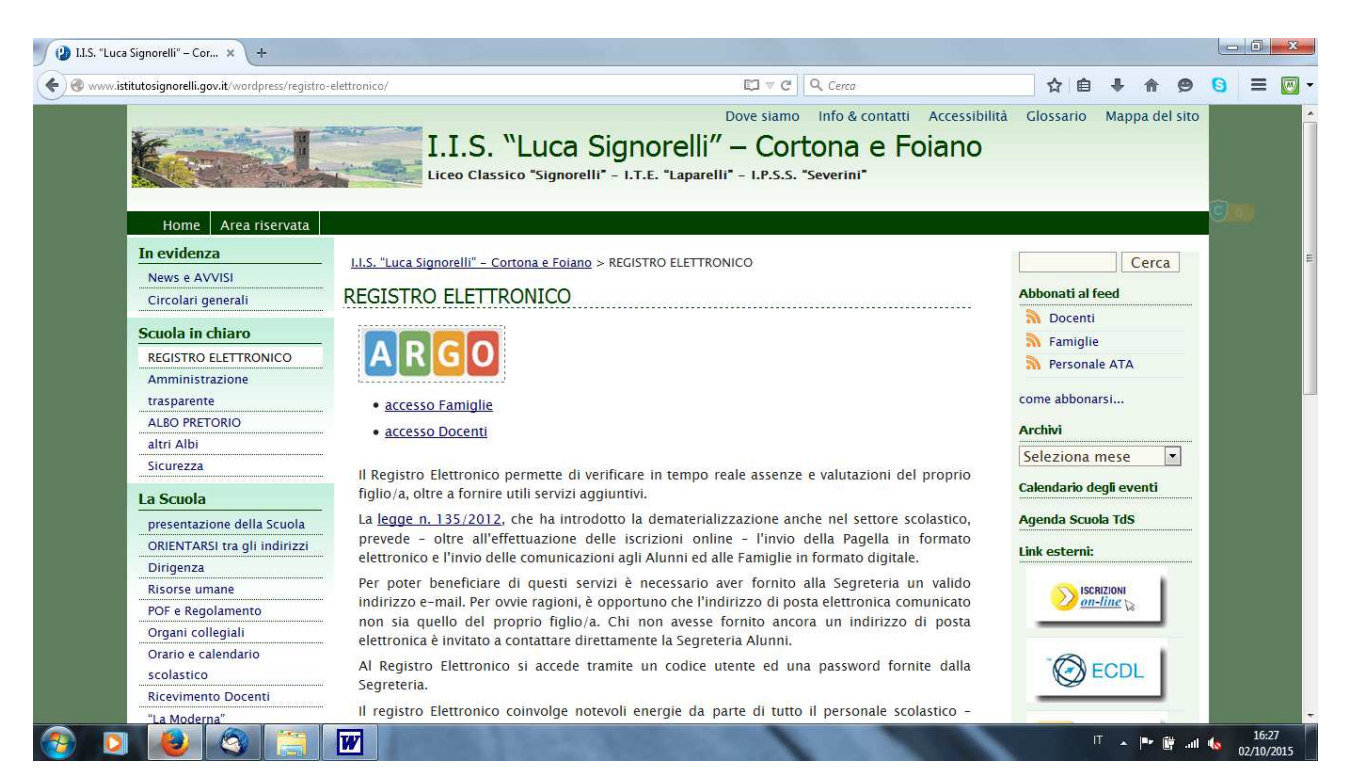

digitare sia nel campo codice utente che nel campo password il **medesimo** codice alfanumerico consegnato in cartaceo dalla Segreteria:

| 👔 I.I.S. "Luca Signorelli" – Cor 🗙 🍂 Pagina di accesso 🛛 🗙 | +                                                                                                    |                                                                               |    |     |     |      | ٥                | x   |
|------------------------------------------------------------|----------------------------------------------------------------------------------------------------|-------------------------------------------------------------------------------|----|-----|-----|------|------------------|-----|
|                                                            | _form2.jsp                                                                                                    | V C Cerca                                                                     | ☆自 | 0 1 | · 🏫 | ø    | ≡                | - 💹 |
| Software                                                   | 01                                                                                                    | SCUCLANEXT<br>ISTITUTO DISTRUZIONE SUPERIORE<br>VICOLO DEL TEATRO 4 - CORTONA |    |     |     |      |                  |     |
|                                                            | Area riservata<br>Areacedere a Scuolatieat net area riservata ale famigle<br>ciacease ur Farit.<br>Qualora non si riuscisse ad accedere al sistema<br>cache del Browser.<br>Pasword dimenticata?<br>Guida Area Pubblic | inserire utente e password e<br>è consigliabile swuotare la                   |    |     |     |      |                  |     |
| 📀 🖸 🙋 🛇 🚞 🗹                                                | A LIGHT AND AND                                                                                                    |                                                                               | IT | - P | 🕅 a | 1 16 | 13:0.<br>13/10/2 | 2   |

assegnare un **nuovo** codice utente (ad es.: mario.rossi), una nuova password e un <u>valido</u> indirizzo email:

| 🕼 LBS "Luca Signarell" - Cor. 🔳 🖄 Ango - Ferrigia       | ×                                                                                           |                                                                                           |                                                                                           |                                                                                                    |   |     |          |      | Pice- | •       | Χ.   |
|---------------------------------------------------------|---------------------------------------------------------------------------------------------|-------------------------------------------------------------------------------------------|-------------------------------------------------------------------------------------------|----------------------------------------------------------------------------------------------------|---|-----|----------|------|-------|---------|------|
| 🔹 🔒 https://www.potalaarga.it/equals/hemiglia/helia.pl# |                                                                                             |                                                                                           |                                                                                           | di    Q. Centr                                                                                                    | 4 |     | F #      |      | 0     | = 1     | - 13 |
| ABGO ECUOLAHIDAT                                        | ITTUTO D'ESTRUZIONE<br>INVORELLE<br>ICOLO DEL TENTILO 4 - O                                 | SUPERIORE TAUCK                                                                           |                                                                                           |                                                                                                    |   |     |          | -    | -     |         | _    |
|                                                         | Cambio Dati Primo A                                                                         | 00000                                                                                     |                                                                                           |                                                                                                    | 1 |     |          |      |       |         |      |
| · ·                                                     | Benvesula au Argo Dovisine<br>passavord, the utiliziers/per<br>comunicaziers e per un rvert | st, queste è l'un prino acc<br>l'auccessivi accessi al sidu<br>tade recepero dele possivo | esso. Prima di proseguire è rece<br>ima, insertre un richicco mal rise<br>rel di accesso. | scene scegiere un nuclea sone uterite e<br>mata, che la scucle sillicanté per                                                                                                    |   |     |          |      |       |         |      |
| .1 41                                                   | Tabled Accession Advance                                                                    |                                                                                           | destriction usede                                                                         |                                                                                                    |   |     |          |      |       |         |      |
|                                                         | Roov Dati di Accesso<br>Kenthutive Ulevia                                                   | Tyrine .                                                                                  |                                                                                           |                                                                                                    |   |     |          |      |       |         |      |
| <b>6</b>                                                | Nuova Peasoord<br>Emai                                                                      | nymai@grai.com                                                                            | Conterna Paas word<br>Conterna Email                                                      | essential and the second second secon |   |     |          |      |       |         |      |
| Serve Come                                              |                                                                                             |                                                                                           |                                                                                           |                                                                                                    |   |     |          |      |       |         |      |
| Courses IS<br>Createmates IS                            |                                                                                             |                                                                                           |                                                                                           | 💙 Cordernia dati                                                                                                    |   |     |          |      |       |         |      |
|                                                         |                                                                                             |                                                                                           |                                                                                           |                                                                                                    |   |     |          |      |       |         |      |
|                                                         | No.                                                                                         |                                                                                           |                                                                                           | -                                                                                                    | - |     | COLUMN 1 | -    |       | 1620    | щ    |
|                                                         | 197321                                                                                      |                                                                                           | The state                                                                                 |                                                                                                    | 1 | in. |          | H -4 | • •   | 2/10/20 | 15   |

infine selezionare: Conferma dati

Se non è stato inserito un indirizzo e-mail valido, conservare comunque il nuovo codice utente e la password.

Senza un indirizzo e-mail valido non sarà possibile recuperare la password se non contattando direttamente la Segreteria Alunni.